## Sådan installerer du talegenkendelse på din pc

1. Gå til dit skrivebord, og dobbeltklik på ikonet "Software Katalog".

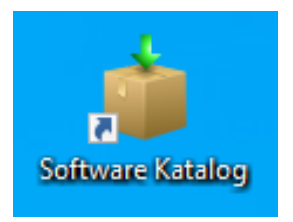

2. Søg efter "Dragon" i søgefeltet – så kommer programmet "Dragon Talegenkendelse" frem.

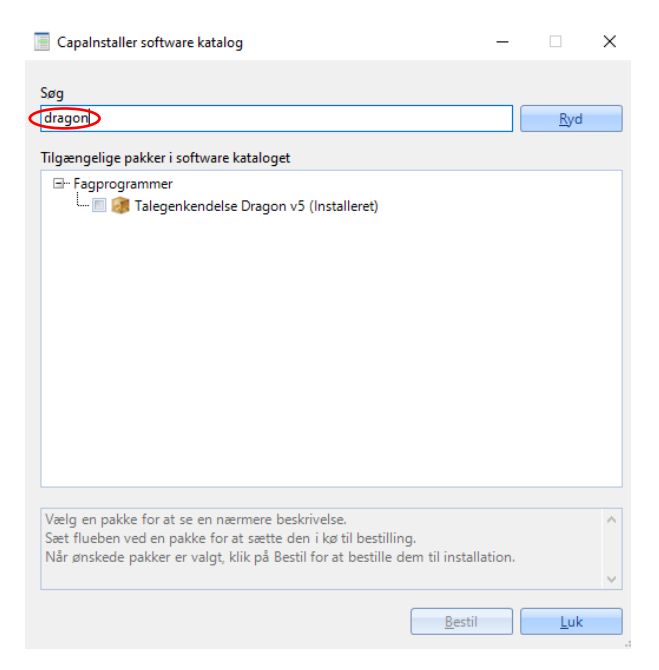

3. Sæt et kryds i boksen til venstre for programmet.

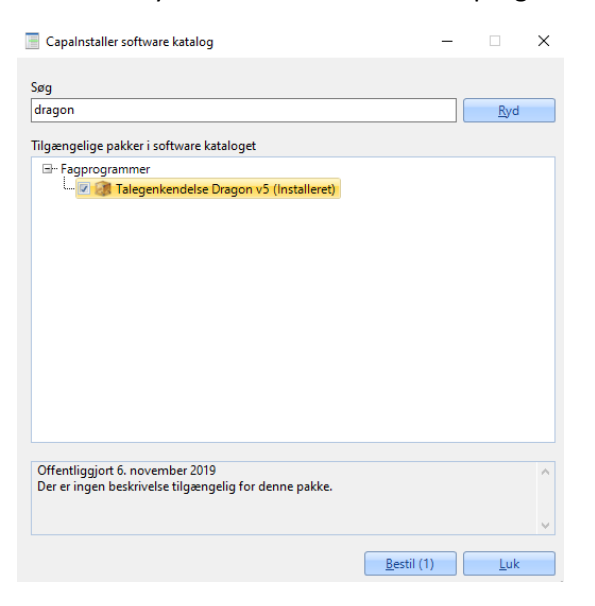

## 4. Klik på "Bestil"

| CapaInstaller software katalog                                                           |                    | - |             | × |  |
|------------------------------------------------------------------------------------------|--------------------|---|-------------|---|--|
| Søg                                                                                      |                    |   |             |   |  |
| dragon                                                                                   |                    |   | <u>R</u> yd |   |  |
| Tilgængelige pakker i software kataloget                                                 |                    |   |             |   |  |
| ⊡ Fagprogrammer                                                                          |                    |   |             |   |  |
| Offentliggjort 6. november 2019<br>Der er ingen beskrivelse tilgængelig for denne pakke. |                    |   |             | ^ |  |
|                                                                                          | <u>B</u> estil (1) |   | <u>L</u> uk |   |  |

## 5. Bekræft, at du gerne vil installere programmet

| -                       |                                                                                                    | <u>R</u> yd |   |
|-------------------------|----------------------------------------------------------------------------------------------------|-------------|---|
| lgængelige pakker i s   | oftware kataloget                                                                                                    |             |   |
| E Fagprogrammer         | kendelse Dragon v5 (Installeret)                                                                                                |             |   |
| Ca                      | palnstaller software katalog X<br>Du er ved at bestille installation af 1 pakke.<br>Er du sikker på du vil fortsætte?<br>Yes No |             |   |
| Offentliggjort 6. novei | mber 2019                                                                                                    |             | ~ |

6. Programmet vil nu blive installeret. Klik på OK.

| Capalnstaller software katalog                                                          |                                         | $\times$ |
|-----------------------------------------------------------------------------------------|-----------------------------------------|----------|
| <b>.</b>                                                                                |                                         |          |
| Søg<br>dragon                                                                           | Ry                                      | d        |
| Tilgængelige pakker i software kataloget                                                |                                         |          |
| □- Fagprogrammer<br>□ ② ③ Talegenkendelse Dragon v5 (Bestilt)                           |                                         |          |
| Capainstaller software katalog                                                          |                                         | ×        |
| Din bestilling er nu blevet afsendt. Installatione                                      | en af pakken vil starte inden for få mi | nutter.  |
|                                                                                         |                                         |          |
|                                                                                         |                                         |          |
| Offentliggjort 6. november 2019<br>Der er ingen beskrivelse tilgængelig for denne pakke |                                         | ^        |
|                                                                                         |                                         | ~        |
|                                                                                         | <u>B</u> estil (1) <u>L</u> u           | k        |

## 7. Luk programmet ned.

| Capalnstaller software katalog                                                           | _                  |             | ×   |
|------------------------------------------------------------------------------------------|--------------------|-------------|-----|
| Søg                                                                                      |                    |             | Lúk |
| dragon                                                                                   |                    | <u>R</u> yd |     |
| Tilgængelige pakker i software kataloget                                                 |                    |             |     |
| G- Fagprogrammer<br>년 2017 (Bestilt)                                                     |                    |             |     |
| Offentliggjort 6. november 2019<br>Der er ingen beskrivelse tilgængelig for denne pakke. |                    |             |     |
|                                                                                          | <u>B</u> estil (1) | Luk         |     |

8. Vent op til 20 minutter på, at programmet er installeret. Kig på dit skrivebord efter nedenstående ikon.

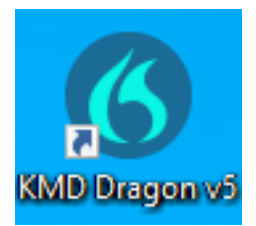

Programmet er nu installeret.

Find guiden "2. Sådan dikterer du" for at lære, hvordan du kommer i gang med talegenkendelse.